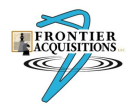

Knowledgebase > DeskPro > Changing your DeskPro password

Changing your DeskPro password Jose M Sanchez Jr - 2025-07-02 - Comments (0) - DeskPro

To change your password follow these steps:

1. Logon to the NTP Helpdesk agent page:

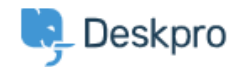

| FAC<br>CONTRACTOR    | DNTIER<br>USTTIONS    |  |  |
|----------------------|-----------------------|--|--|
| Email                |                       |  |  |
| jose.sanchez13@va.   | jose.sanchez13@va.gov |  |  |
| Password             | Forgot password?      |  |  |
| •••••                | Ø                     |  |  |
| Remember this device |                       |  |  |
| Sig                  | gn in                 |  |  |
|                      |                       |  |  |
|                      |                       |  |  |
| 📕 English 🔻          |                       |  |  |

| NTP Help Desk ~              |                                                                                                    | Accessing and _ × ¥ +                                                                                                    | *                                                           |                                                                                                    |
|------------------------------|----------------------------------------------------------------------------------------------------|----------------------------------------------------------------------------------------------------|-------------------------------------------------------------|----------------------------------------------------------------------------------------------------|
| Tickets                      |                                                                                                    | 0 ==                                                                                                    | + Add C                                                     | ategory Q Search                                                                                                    |
| Queues                       | ~                                                                                                    | ゆう )<br>a<br>Category<br>Category                                                                                                    | Useranoup                                                   |                                                                                                    |
| MY INBOX                     |                                                                                                    | MACH 7 (2)                                                                                                    | 3 of 5                                                      | н                                                                                                    |
| Mine<br>I'm Following        | 0                                                                                                    | VA NTP Info (3)                                                                                                    | 3 or S                                                      | Н                                                                                                    |
| INBOX                        | ~                                                                                                    |                                                                                                    |                                                             |                                                                                                    |
| Unassigned<br>Awaiting Agent | 0<br>0                                                                                                    |                                                                                                    |                                                             |                                                                                                    |
| Lists                        | ~                                                                                                    |                                                                                                    |                                                             |                                                                                                    |
| Search                       | ~                                                                                                    |                                                                                                    |                                                             |                                                                                                    |
| My Stars                     | ×.                                                                                                    |                                                                                                    |                                                             |                                                                                                    |
| Labels                       | Ŷ                                                                                                    |                                                                                                    |                                                             |                                                                                                    |
|                              | NTP Help Desk v  Tickets  Gueues  Gueues  Me  Me  My INBOX  Me  My Teants  HBOX  Labels  Guetes  Guetes Guetes | NTP Help Desk V  Tickets  Cueues  AVY NEDX  MMe O  MM Teams O  Lassigned O  Aussigned O  Lassigned O  Cuessigned O  Cuessigned Cuessigned O  Cuessigned Cuessigned Cuessig | Arrendmand     Arrendmand       Tickets <ul> <li></li></ul> | NTP Help Deb v     Ansmand v     Ansmand v |

1. On the lower bottom left corner, click on the circle icon with your initials:

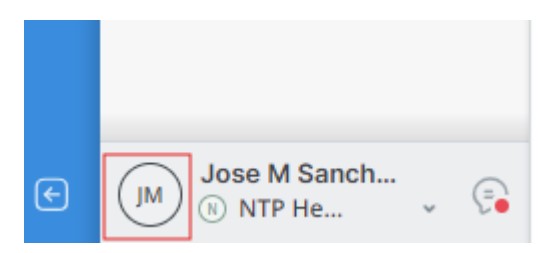

1. Select "Preferences"

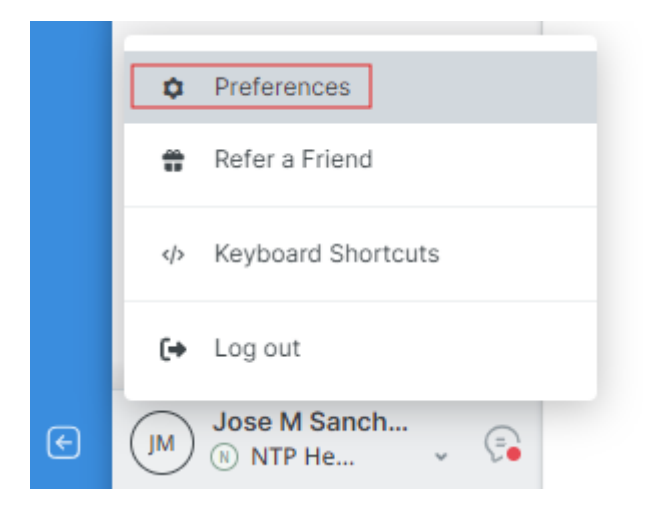

1. Click on "Security" tab in the Preferences window

| Preferences                                                                                                    |
|----------------------------------------------------------------------------------------------------|
| Profile Security Preferences Notifications                                                                                                    |
| Profile Profile Image Name* lose M Sanchez Ir                                                                                                    |
| <ul> <li>Display an alias to end users</li> </ul>                                                                                                    |
| Contact Information +<br>Email                                                                                                    |
| ≥ jose.sanchez13@va.gov                                                                                                    |
| <ul> <li>Send email notifications with plaintext parts</li> </ul>                                                                                                    |
| Language & Locale                                                                                                    |
| Timezone Language                                                                                                    |
| America/Chicago English                                                                                                    |
| Signature This signature will be appended automatically when you send ticket replies                                                                                                    |
| The ParagraphThe BIIThe SIIIIImage: Image: |
|                                                                                                    |
|                                                                                                    |
|                                                                                                    |
|                                                                                                    |

Save

1. Click on the "Reset Password" button

| Preferences               |                      |               |  |  |
|---------------------------|----------------------|---------------|--|--|
| Profile Security          | Preferences          | Notifications |  |  |
| Password Reset            | ]                    |               |  |  |
| Mobile App QR Code        | S Refresh            |               |  |  |
| Reset API Token           |                      |               |  |  |
| You will need to re-login | everywhere, includir | ng here.      |  |  |

 Enter in your current password, and then enter in your desired password in the fields, then clilck "Submit"

|                   | Enter Y | /our Password                                |
|-------------------|---------|----------------------------------------------|
| Current password* |         |                                              |
| Enter password    |         |                                              |
| New password*     |         | Password criteria<br>Minimum of 5 characters |
| Enter password    | Ø       |                                              |
| Confirm password* |         |                                              |
| Enter password    | Ø       |                                              |
|                   |         |                                              |
|                   | Submit  | Cancel                                       |
| Tags              |         |                                              |
| DeskPro           |         |                                              |
| Password          |         |                                              |